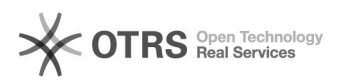

## Efetuar juntada de processos

## 28/04/2024 13:09:27

## Imprimir artigo da FAQ

|                                                                                                    |                                                                                                    |                     |                     |        | 9 |  |
|----------------------------------------------------------------------------------------------------|----------------------------------------------------------------------------------------------------|---------------------|---------------------|--------|---|--|
| Categoria:                                                                                                    | Solar SPA                                                                                                    | Votos:              | 0                   |        |   |  |
| Estado:                                                                                                    | público (todos)                                                                                                    | Resultado:          | 0.00 %              |        |   |  |
|                                                                                                    |                                                                                                    | Última atualização: | Ter 08 Nov 12:24:35 | 5 2022 |   |  |
|                                                                                                    |                                                                                                    |                     |                     |        |   |  |
| Problema (público)                                                                                                    |                                                                                                    |                     |                     |        |   |  |
| Como fazer juntada de pro                                                                                                    | ocessos?                                                                                                    |                     |                     |        |   |  |
|                                                                                                    |                                                                                                    |                     |                     |        |   |  |
| Solução (público)                                                                                                    |                                                                                                    |                     |                     |        |   |  |
| <ol> <li>Acessar a tela Menu &gt; 1</li> <li>Clicar na opção Juntada</li> <li>Informar o numero do p</li> <li>Acionar o botão Próxim</li> <li>Após ter informado o n</li> <li>tela para adicionar o num</li> <li>Proencher os Processo</li> </ol> | Vódulo do Sistema: SPA > Processo<br>a de Processo<br>processo<br>io<br>umero do processo principal o sistema apresentará a<br>ero do processo secundário<br>e Motivo                                                                |                     |                     |        |   |  |
| <ol> <li>Agora você deve escolt<br/>Apensação: podem poi<br/>principal. Pode ser separa<br/>Anexação: somente poi<br/>mesmo interessados do p</li> <li>Para salvar a operação</li> </ol>                                                          | ner o Tipo<br>ssuir assunto e interessado diferentes do processo<br>do a qualquer momento.<br>derão ser juntados se tiverem o mesmo assunto e os<br>rocesso principal. Não podem ser separados.<br>você deve clicar no botão Salvar. |                     |                     |        |   |  |
| 10) Pronto! Agora os proc                                                                                                    | essos foram juntados e tramitarão juntos.                                                                                                    |                     |                     |        |   |  |
| 11) As peças do processo<br>Portanto, novas peças nã                                                                                                    | secundário foram inseridas no processo principal.<br>o poderão ser inseridas no processo secundário.                                                                                                    |                     |                     |        |   |  |
| 12) O sistema fixa um len<br>tramitarão juntos                                                                                                    | nbrete informando que os processos foram juntados e                                                                                                    |                     |                     |        |   |  |
| <ol> <li>13) Atenção! Caso o proce<br/>que o secundário seja enc<br/>para dar continuidade ao<br/>[1]CLIQUE AQUI</li> </ol>                                                                                                    | esso principal seja arquivado o sistema não permite<br>caminhado, portanto, é necessário excluir a junção<br>processo. Para verificar como excluir a junção                                                                          |                     |                     |        |   |  |
|                                                                                                    |                                                                                                    |                     |                     |        |   |  |

[1] https://otrs.setic.ufsc.br/otrs/public.pl?Action=PublicFAQZoom;ItemID=758;ZoomBackLink=QWN0aW9uPVB1YmxpY0ZBUUV4cGxvcmVyO0NhdGVnb3J55UQ9MTAwO1Nvc nRCeT1GQVFJRDtPcmRl%0Acj1Eb3duO1N0YXJ0SGI0PTE%3D%0A;